# 第5章 行・列を操作する

エクセルの行の高さや列の幅を自由に変更することが出来れば、きれいな表を作成することができるようになります。是非覚えておきましょう。

#### 5-1 列の幅の変更(ドラッグする方法)

今まで作成してきた「運動会結果」を開いておきましょう。
 ※この表では、A列の幅が狭いので「紅白対抗リレー」の文字が消えています。A列の幅を広げてみましょう。

| 🚺 🔒 🕤 - 👌 - 🕫                              |           |                       |     |                                 |        | 運動会結果   | - Excel |                     |
|--------------------------------------------|-----------|-----------------------|-----|---------------------------------|--------|---------|---------|---------------------|
| <b>ファイル</b> ホーム 挿入                         | ページ レイアウ  | 小 数式                  | データ | 校閲 表                            | 眎      |         |         |                     |
| MS Pゴシック                                   | <b>-</b>  | 11 · A A              |     | = %                             | ┣ 折り返し | て全体を表示す | る標準     |                     |
| 貼り付け 😽 B I U -                             | - 🗠 -     | <u>A</u> - <u>∄</u> - |     | ≡ <del>i</del> ≣ <del>i</del> ≣ | 目セルを結  | 合して中央揃え | - 😨 -   | % * <del>*</del> .0 |
| クリップボード 13                                 | フォント      | La La                 |     |                                 | 配置     |         | G.      | 数値                  |
| P24 $\checkmark$ : $\times \checkmark f_x$ |           |                       |     |                                 |        |         |         |                     |
| A B                                        | С         | D                     | Е   | F                               | G      | Н       | I       | J                   |
|                                            | 校         | 運動                    | 会結  | 果                               |        |         |         |                     |
| 2 Narubatu Elementa                        | ry School |                       |     |                                 |        |         |         |                     |
| 3                                          | - 10      | - / -                 |     | - 10                            | - 10   | - 10    |         |                     |
| 4 1組                                       | 2組        | 3組                    | 4組  | 5組                              | 6組     | 7組      | 8組      |                     |
| 5 紅白対抗! 7                                  | 3         | 2                     | 4   | 1                               | 6      | 5       | 8       |                     |
| 6 崎馬事業                                     |           |                       |     |                                 |        |         |         |                     |
| 7 玉入れ                                      |           |                       |     |                                 |        |         |         |                     |
| 8 大玉ころがし                                   |           |                       |     |                                 |        |         |         |                     |
| <ol> <li>9 障害物リレー</li> </ol>               |           |                       |     |                                 |        |         |         |                     |

#### ▶ A列とB列の境目にマウスポインタを移動します。

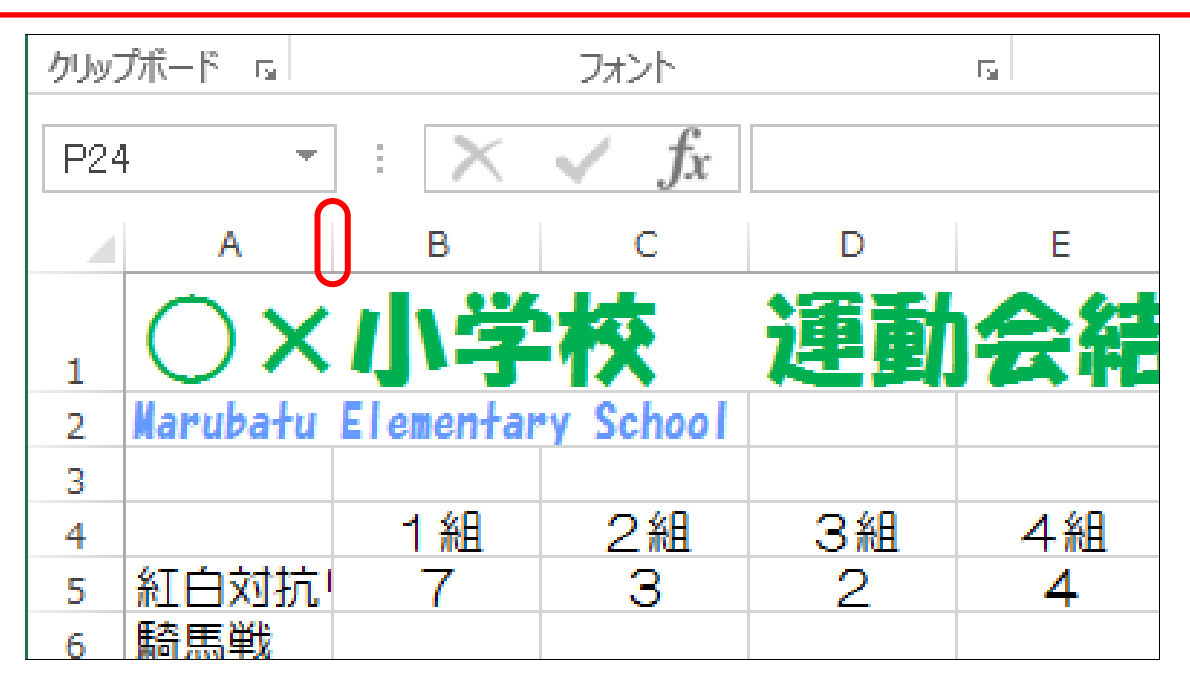

## ▶ マウスポインタの形が 🔶 になることを確認します。

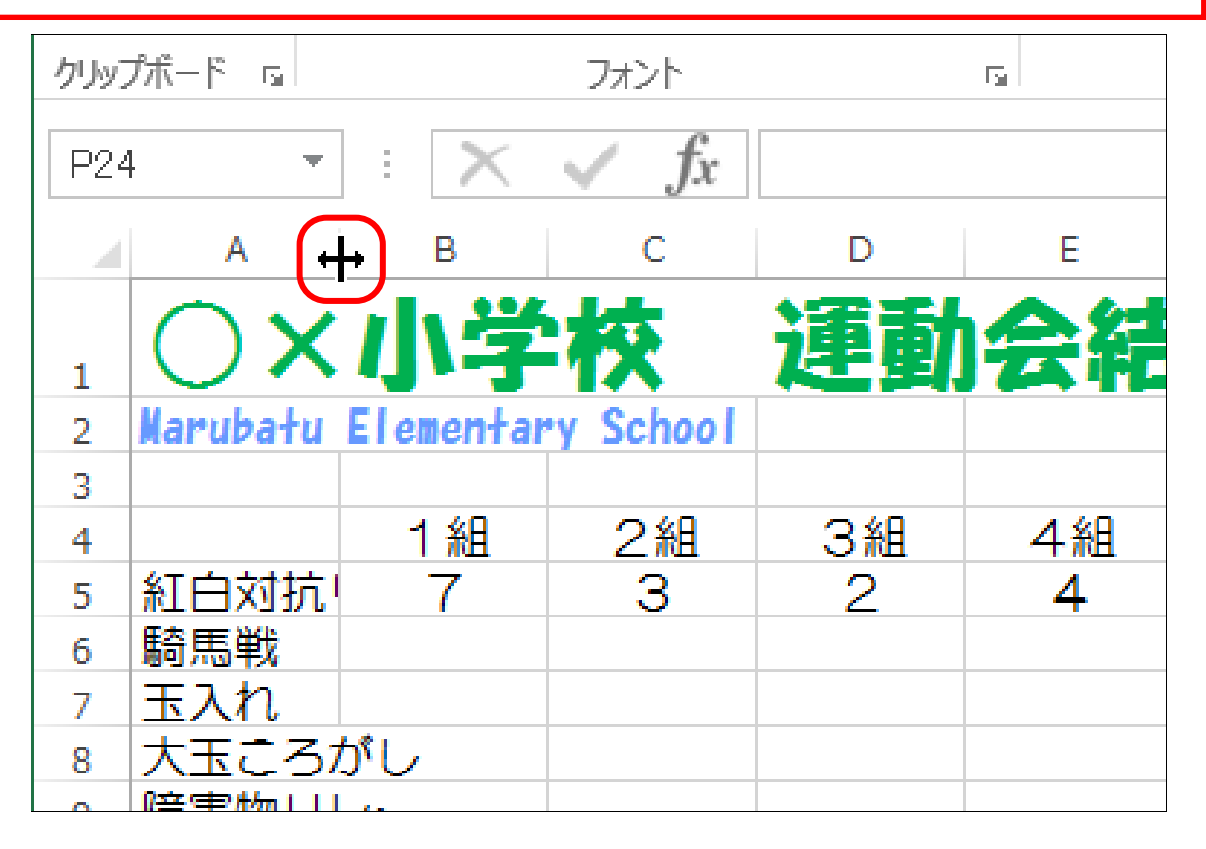

| ▶ そのまま、右にドラッグします。 |             |           |    |    |  |  |  |  |  |
|-------------------|-------------|-----------|----|----|--|--|--|--|--|
| クリップボード га        |             | フォント      |    | F2 |  |  |  |  |  |
| P24 •             | 幅: 16.25 (: | 135 ピクセル) |    |    |  |  |  |  |  |
| A -               |             | В         | С  | D  |  |  |  |  |  |
|                   | 小学          | 校         | 運動 | 会結 |  |  |  |  |  |
| 2 Narubatu E      | lementar    | y School  |    |    |  |  |  |  |  |
| 3                 |             |           |    |    |  |  |  |  |  |
| 4                 | 1組          | 2組        | 3組 | 4組 |  |  |  |  |  |
| 5 紅白対抗            | 7           | 3         | 2  | 4  |  |  |  |  |  |
| 6 騎馬戦             |             |           |    |    |  |  |  |  |  |
| 7 玉入れ             |             |           |    |    |  |  |  |  |  |
| 8 大玉ころが           | し           |           |    |    |  |  |  |  |  |
|                   |             |           |    |    |  |  |  |  |  |

列の幅が広くなりました。

| クリッフ | プボード ら             | フォント             |    | Ба |    |
|------|--------------------|------------------|----|----|----|
| P24  | • • • ×            | $\checkmark f_x$ |    |    |    |
|      | A                  | В                | С  | D  | Е  |
| 1    | ○×小学               | 校                | 運動 | 会結 | 果  |
| 2    | Marubatu Elementar | y School         |    |    |    |
| 3    |                    |                  |    |    |    |
| 4    |                    | 1組               | 2組 | 3組 | 4組 |
| 5    | 紅白対抗リレー            | 7                | 3  | 2  | 4  |
| 6    | 騎馬戦                |                  |    |    |    |
| 7    | 玉入れ                |                  |    |    |    |
| 8    | 大玉ころがし             |                  |    |    |    |
| 9    | 障害物リレー             |                  |    |    |    |
| 10   | 合計                 |                  |    |    |    |
| 11   |                    |                  |    |    |    |
| 10   | 歴史                 |                  |    |    |    |

同じ操作で左にドラッグすれば、列の幅が狭くなります。

▶ 「紅白対抗リレー」の文字と同じ幅ぐらいに調整しましょう。

|      | × ×      | MS PJ>              | א <b>י</b>  | • 11      | · A A               | ≡≡              | _ %    |
|------|----------|---------------------|-------------|-----------|---------------------|-----------------|--------|
| 貼り作  | すけ<br>   | в <i>I</i> <u>U</u> | •           | 🕭 - 🔼     | ▼ <u>7</u> ▼<br>亜 ▼ | $\equiv \equiv$ | ≡   €≣ |
| クリッフ | プボード ធ   |                     | フォント        |           | Ę                   | a l             |        |
| P24  | 1        | • : 🗙               | 幅: 14.      | 75 (123 b | 2クセル)               |                 |        |
|      |          | A 4                 | <b>7 -B</b> | C         |                     | D               | E      |
|      | $\cap$   | × 小                 | それな         | 泸         | <b>話</b> か:         | 合结              | 里      |
| 1    | $\smile$ |                     | <b>J</b> 1  |           |                     | <b>64 TL</b>    |        |
| 2    | Marubał  | u Elemen            | tary Scho   | 0         |                     |                 |        |
| 3    |          |                     |             |           |                     |                 |        |
| 4    |          |                     | 1 糸         | 8         | 2組                  | 3組              | 4      |
| 5    | 紅白対      | 抗リレー                | 7           |           | 3                   | 2               | 4      |
| 6    | 騎馬戦      |                     |             |           |                     |                 |        |
| 7    | 玉入れ      |                     |             |           |                     |                 |        |
| 0    | +        | Z +131              |             |           |                     |                 |        |

## 5-2 行の高さの変更(数値を指定する方法)

行の高さも、列の幅同様にドラッグで変更できます。 ▶ [1行目] と [2行目] の高さをお好みで広げましょう。 \* MS Pゴシック ・ 11 ・ A\* A\* = = = ※ 計り P ēg -貼り付け B I U - - ☆ - ▲ - ≦ - ≡ = = ∈ 差 ⊟ セル -5\* 配置 クリップボード 51 フォント E.  $\times \checkmark f_x$ N22 \* E -С Е F А В D 4 連動会結果 衮 1 Marubatu Elementary School 2 3 2組 1組 3組 4組 5組 4 紅白対抗リレー 3 2 4 5 7 1 騎馬戦 6 エコわ

列の幅や行の高さを、数値を使ってきっちりと設定することもできます。 ▶ [4行目]を選択します。

| ・<br>貼り付              | HG丸ゴシック<br>□□ -<br>が                      | M-PRO<br>↓    ↓ | • 12 • . | A <sup>*</sup> A <sup>*</sup> ≡<br>∡ = : | = »· | · 昬 折り<br>至 国 セル | 返して全体を表<br>を結合して中央 |  |
|-----------------------|-------------------------------------------|-----------------|----------|------------------------------------------|------|------------------|--------------------|--|
| クリップボード rs フォント rs 配置 |                                           |                 |          |                                          |      |                  |                    |  |
| A4                    | A4 $\checkmark$ : $\times \checkmark f_x$ |                 |          |                                          |      |                  |                    |  |
|                       | Α                                         | В               | С        | D                                        | E    | F                | G                  |  |
| 1                     | ∕ × /∫\≟<br>Narubatu Elemen               | 学校<br>tary Scho | <b>運</b> | 動会                                       | 結果   |                  |                    |  |
| 4                     |                                           | 1組              | 2組       | 3組                                       | 4組   | 5組               | 6組                 |  |
| 5                     | 紅日対抗リレー                                   | (               | 3        | 2                                        | 4    | 1                | 6                  |  |
| 6                     | 騎馬戦                                       |                 |          |                                          |      |                  |                    |  |
| 7                     | 玉入れ                                       |                 |          |                                          |      |                  |                    |  |
| 8                     | 大玉ころがし                                    |                 |          |                                          |      |                  |                    |  |
| 9                     | 障害物リレー                                    |                 |          |                                          |      |                  |                    |  |
| 10                    | 수탉                                        |                 |          |                                          |      |                  |                    |  |

▶ 行番号 [4] の上で、 右クリックします。

| クリッフ | プボード は          | フォント      |     | F2  |     | 配置 |
|------|-----------------|-----------|-----|-----|-----|----|
| A4   |                 | < 🗸 f:    | x   |     |     |    |
|      | Α               | В         | С   | D   | E   | F  |
|      |                 | ***       | :雷音 | 計合の | ± # |    |
| 1    |                 | 3-1X      | Æ   |     |     |    |
| 2    | Marubatu Elemen | tary Scho | ol  |     |     |    |
| 2    |                 |           |     |     |     |    |
| 4    |                 | 1組        | 2組  | 3組  | 4組  | 5組 |
| 5    | 紅白対抗リレー         | 7         | 3   | 2   | 4   | 1  |
| 6    | 騎馬戦             |           |     |     |     |    |
| 7    | 玉入れ             |           |     |     |     |    |
| 8    | 大玉ころがし          |           |     |     |     |    |
| 9    | 障害物リレー          |           |     |     |     |    |
| 10   | 合計              |           |     |     |     |    |

▶ メニューが表示されますので、[行の高さ]をクリックします。

|             | Α                           | В                   | С        | D  | E  | F  |
|-------------|-----------------------------|---------------------|----------|----|----|----|
| 1<br>2<br>B | → × 小<br>ネ<br>バ = ☆ · ▲ · [ | • <del>枚</del><br>▲ | 連<br>",章 | 動会 | 結果 |    |
| 4           |                             | <b>⊣ %</b> Д        | 2組       | 3組 | 4組 | 5組 |
| 5 %         | 切り取り(工)                     |                     | 3        | 2  | 4  | 1  |
| 6 🗎         | ⊐ピ−( <u>C</u> )             |                     |          |    |    |    |
| 7 💼         | 貼り付けのオプション:                 |                     |          |    |    |    |
| 8           |                             |                     |          |    |    |    |
| 10          | 形式を選択して貼り付け                 | t( <u>s</u> )       |          |    |    |    |
| 11          | 挿入( <u>I)</u>               |                     |          |    |    |    |
| 13          | 削除( <u>D</u> )              |                     |          |    |    |    |
| 14          | 数式と値のクリア( <u>N</u> )        |                     |          |    |    |    |
| 15          | セルの書式設定( <u>F</u> )         |                     |          |    |    |    |
| 16          | 行の高さ( <u>R</u> )            |                     |          |    |    |    |
| 18          | 非表示( <u>H</u> )             |                     |          |    |    |    |
| 19          | 再表示(U)                      |                     |          |    |    |    |

「行の高さ」という小さい画面が表示されます。

- ▶ 「行の高さ」欄に「30」と入力します。
- ▶ [OK] をクリックしましょう。

|    | Α               | В          | С        | D    | E  | F  |
|----|-----------------|------------|----------|------|----|----|
| 1  | ⊖×ı]v           | 学校         | 運        | 動会   | 結果 |    |
| 2  | Marubatu Elemer | ntary Scho | ol       |      |    |    |
| 3  |                 |            |          |      |    |    |
| 4  |                 | 1組         | 2組       | 3組   | 4組 | 5組 |
| 5  | 紅白対抗リレー         | 7          | 3        | 2    | 4  | 1  |
| 6  | 騎馬戦             |            |          |      |    |    |
| 7  | 玉入れ             | (= = =     | 2        | ×    |    |    |
| 8  | 大玉ころがし          | 行の局る       | <u> </u> |      |    |    |
| 9  | 障害物リレー          | 行の高さ(R):   | 30       |      |    |    |
| 10 | 合計              |            | <u> </u> |      |    |    |
| 11 |                 | ок         | キャンセ     | IL . |    |    |
| 12 | 備考              |            |          |      |    |    |
| 13 | L               |            |          |      |    |    |
| 14 |                 |            |          |      |    |    |

| [4行目](                                                                                                    | [4行目] の高さが「30」に設定されました。                                    |    |    |    |    |    |    |  |  |  |
|----------------------------------------------------------------------------------------------------|------------------------------------------------------------|----|----|----|----|----|----|--|--|--|
| Image: Second state state st |                                                            |    |    |    |    |    |    |  |  |  |
| A                                                                                                    | В                                                          | С  | D  | E  | F  | G  | Н  |  |  |  |
| 1<br>2 Narubatu                                                                                                    | 小学校 運動会結果       1       2       Narubatu Elementary School |    |    |    |    |    |    |  |  |  |
| 4                                                                                                    | 1組                                                         | 2組 | 3組 | 4組 | 5組 | 6組 | 7組 |  |  |  |
| 5 紅白刘抗                                                                                                    | リレー 7                                                      | 3  | 2  | 4  | 1  | Ō  | 5  |  |  |  |
| 6 騎馬戦                                                                                                    |                                                            |    |    |    |    |    |    |  |  |  |
| 7 玉入れ                                                                                                    | LØ 1                                                       |    |    |    |    |    |    |  |  |  |
| <ol> <li>8 天玉にろれ</li> <li>6 陪黒物いり</li> </ol>                                                                                                    | かし                                                         |    |    |    |    |    |    |  |  |  |
| 9 障害物リ                                                                                                    | <u> </u>                                                   |    |    |    |    |    |    |  |  |  |
| 10                                                                                                    | 1                                                          |    |    |    |    |    |    |  |  |  |
| 12 備ま                                                                                                    | 2                                                          |    |    |    |    |    |    |  |  |  |

### 5-3 複数の行(列)の高さを変更する

高さを変更したい行がたくさんある場合、1行1行変更していると面倒です。 ここでは、複数の行の高さを一気に変更する方法を学びましょう。

| $\succ$ | ▶ [5行目]から [10行目]を選択します。 |           |     |    |             |    |    |  |  |  |
|---------|-------------------------|-----------|-----|----|-------------|----|----|--|--|--|
| A       | A5 ・ : 🗙 🖌 fx 紅白対抗リレー   |           |     |    |             |    |    |  |  |  |
|         | Α                       | В         | С   | D  | E           | F  | G  |  |  |  |
|         |                         | ***       | (書) | 計合 | <b>:+ 6</b> |    |    |  |  |  |
| 1       |                         | 3-1X      | Æ   |    |             |    |    |  |  |  |
| 2       | Marubatu Elemen         | tary Scho | ol  |    |             |    |    |  |  |  |
| 3       |                         |           |     |    |             |    |    |  |  |  |
|         |                         | 1組        | 2組  | 3組 | 4組          | 5組 | 6組 |  |  |  |
| 5       | 紅白対抗リレー                 | 7         | 3   | 2  | 4           | 1  | 6  |  |  |  |
| 6       | 騎馬戦<br>玉入わ              |           |     |    |             |    |    |  |  |  |
| 8       | 大玉ころがし                  |           |     |    |             |    |    |  |  |  |
| 9       | 障害物リレー<br><i> 合計</i>    |           |     |    |             |    |    |  |  |  |
| 11      |                         |           |     |    |             |    |    |  |  |  |
| 12      | 備考                      |           |     |    |             |    |    |  |  |  |
| 13      |                         |           |     |    |             |    |    |  |  |  |

# ▶ 選択された行の行番号の上(どの行でも結構です)で右クリックします

| A5 |                    | < 🗸 f     | x 紅白內 | 抗リレー |    |    |    |
|----|--------------------|-----------|-------|------|----|----|----|
|    | Α                  | В         | С     | D    | E  | F  | G  |
| 1  | $\bigcirc$ × $1/2$ | 学校        | 運     | 動会   | 結果 |    |    |
| 2  | Marubatu Elemen    | tary Scho | ol    |      |    |    |    |
| 3  |                    |           |       |      |    |    |    |
| 4  |                    | 1組        | 2組    | 3組   | 4組 | 5組 | 6組 |
| 5  | 紅白対抗リレー            | 7         | 3     | 2    | 4  | 1  | 6  |
| 6  | 騎馬戦                |           |       |      |    |    |    |
| 7  | 玉入れ                |           |       |      |    |    |    |
| 8  | 大玉ころがし             |           |       |      |    |    |    |
| 9  | 障害物リレー             |           |       |      |    |    |    |
| 10 | 合計                 |           |       |      |    |    |    |
| 11 |                    |           |       |      |    |    |    |
| 12 | 備考                 |           |       |      |    |    |    |
| 13 |                    |           |       |      |    |    |    |
| 14 |                    |           |       |      |    |    |    |

| ▶ 表記            | ▶ 表示されたメニューから [行の高さ] をクリックします。                        |   |   |    |    |    |  |  |  |  |  |
|-----------------|-------------------------------------------------------|---|---|----|----|----|--|--|--|--|--|
| 2 HG            | $\begin{array}{c ccccccccccccccccccccccccccccccccccc$ |   |   | 4組 | 5組 | 6組 |  |  |  |  |  |
| 5 幺T<br>6 み     | <del>白対はロレックファック</del><br>切り取り( <u>T</u> )            | 3 | 2 | 4  | 1  | 6  |  |  |  |  |  |
| 7 🖹             | ⊐ピー( <u>C</u> )<br>貼り付けのオプション:                        |   |   |    |    |    |  |  |  |  |  |
| <b>10</b><br>11 | □<br>形式を選択して貼り付け(≦)                                   |   |   |    |    |    |  |  |  |  |  |
| 12<br>13<br>14  | 挿入( <u>I</u> )<br>削除( <u>D</u> )                      |   |   |    |    |    |  |  |  |  |  |
| 15<br>16        | 数式と値のクリア( <u>N</u> )<br>セルの書式設定(F)                    |   |   |    |    |    |  |  |  |  |  |
| 18<br>19        | 行の高さ( <u>R</u> )<br>非表示( <u>H</u> )                   |   |   |    |    |    |  |  |  |  |  |
| 20<br>21<br>22  | 再表示( <u>U)</u>                                        |   |   |    |    |    |  |  |  |  |  |

▶ 今回は、行の高さを「25」にしましょう。
 ▶ [OK] をクリックします。

| A5 |                       | < 🗸 f.    | x 紅白家            | 抗リレー    |    |    |
|----|-----------------------|-----------|------------------|---------|----|----|
|    | Α                     | В         | С                | D       | E  | F  |
| 1  | $\bigcirc \times 1/2$ | 学校        | 運                | 動会      | 結果 |    |
| 2  | Marubatu Elemen       | tary Scho | ol               |         |    |    |
| 3  |                       |           |                  |         |    |    |
| 4  |                       | 1組        | 2組               | 3組      | 4組 | 5組 |
| 5  | 紅白対抗リレー               | 7         | 3                | 2       | 4  | 1  |
| 6  | 騎馬戦                   | 4-0       | ÷. ?             | X       |    |    |
| 7  | 玉入れ                   | 170       | )局さ ・            |         |    |    |
| 8  | 大玉ころがし                | 一にの声き     | (P): 25          |         |    |    |
| 9  | 障害物リレー                | 170/m3C   | ( <u>R</u> ): 25 |         |    |    |
| 10 | 合計                    |           | ( ) ++           | 2.4711. |    |    |
| 11 |                       |           | ·                |         |    |    |
| 12 | 備考                    |           |                  |         |    |    |
| 13 |                       |           |                  |         |    |    |

選択した行の高さを一気に広げることが出来ました。

|   | 4 | Α               | В         | С  | D   | E  | F  | G  | Н  |
|---|---|-----------------|-----------|----|-----|----|----|----|----|
| t | 1 | ⊖×小ł            | 学校        | 運  | 動会得 | 結果 |    |    |    |
| 2 | 2 | Marubatu Elemen | tary Scho | ol |     |    |    |    |    |
| 3 | 3 |                 |           |    |     |    |    |    |    |
|   |   |                 | 1組        | 2組 | 3組  | 4組 | 5組 | 6組 | 7組 |
|   | 5 | 紅白対抗リレー         | 7         | З  | 2   | 4  | 1  | 6  | 5  |
| ( | 6 | 騎馬戦             |           |    |     |    |    |    |    |
| - | , | 玉入れ             |           |    |     |    |    |    |    |
| 8 | B | 大玉ころがし          |           |    |     |    |    |    |    |
| ç | 9 | 障害物リレー          |           |    |     |    |    |    |    |
| 1 | 0 | 合計              |           |    |     |    |    |    |    |
| 1 | 1 | 備老              |           |    |     |    |    |    |    |
| 1 | 3 |                 |           |    |     |    |    |    |    |
| 1 | 4 |                 |           |    |     |    |    |    |    |

▶ 同様にして、[12行目]から[15行目]の行の高さを「18」に 設定しておきましょう。

|    | Α               | В         | С  | D  | E  | F  | G  | Н  |
|----|-----------------|-----------|----|----|----|----|----|----|
| 1  | ⊖×ı]ı≥          | 学校        | 運  | 動会 | 結果 |    |    |    |
| 2  | Marubatu Elemen | tary Scho | ol |    |    |    |    |    |
| 3  |                 |           |    |    |    |    |    |    |
| 4  |                 | 1 組       | 2組 | 3組 | 4組 | 5組 | 6組 | 7組 |
| 5  | 紅白対抗リレー         | 7         | З  | 2  | 4  | 1  | 6  | 5  |
| 6  | 騎馬戦             |           |    |    |    |    |    |    |
| 7  | 玉入れ             |           |    |    |    |    |    |    |
| 8  | 大玉ころがし          |           |    |    |    |    |    |    |
| 9  | 障害物リレー          |           |    |    |    |    |    |    |
| 10 | 合計              |           |    |    |    |    |    |    |
| 11 | 准字              |           |    |    |    |    |    |    |
| 12 | 1佣15            |           |    |    |    |    |    |    |
| 13 |                 |           |    |    |    |    |    |    |
| 14 |                 |           |    |    |    |    |    |    |
| 15 |                 |           |    |    |    |    |    |    |
| 17 |                 |           |    |    |    |    |    |    |

#### 5-4 列幅の自動調整

文字の長さによって、列の幅を自動的に調整してくれる機能があります。 非常に便利ですので、覚えておきましょう。

| ۶   | ▶ [B列]から[I列]を選択します。                                     |            |    |    |    |    |    |    |    |   |   |
|-----|---------------------------------------------------------|------------|----|----|----|----|----|----|----|---|---|
| り   | $ \begin{array}{c c c c c c c c c c c c c c c c c c c $ |            |    |    |    |    |    |    |    |   |   |
| クリッ | クリップボード 53 フォント 53 配置 53 数値                             |            |    |    |    |    |    |    |    | 5 |   |
| B1  | • : [                                                   | × 🗸 f.     | x  |    |    |    |    |    |    |   |   |
|     | A                                                       | В          | С  | D  | E  | F  | G  | Н  | I  | ) | J |
| 1   | ⊖×小                                                     | 学校         | 運  | 動会 | 結果 |    |    |    |    |   |   |
| 2   | Marubatu Eleme                                          | ntary Scho | ol |    |    |    |    |    |    |   |   |
| 4   |                                                         | 1組         | 2組 | 3組 | 4組 | 5組 | 6組 | 7組 | 8組 |   |   |
| 5   | 紅白対抗リレー                                                 | 7          | З  | 2  | 4  | 1  | 6  | 5  | 8  |   |   |
| 6   | 騎馬戦                                                     |            |    |    |    |    |    |    |    |   |   |
| 7   | 玉入れ                                                     |            |    |    |    |    |    |    |    |   |   |
| 8   | 大玉ころがし                                                  |            |    |    |    |    |    |    |    |   |   |
| 9   | 障害物リレー                                                  |            |    |    |    |    |    |    |    |   |   |
| 10  | 合計                                                      |            |    |    |    |    |    |    |    |   |   |

▶ [B列]から[Ⅰ列]の間のどこでもいいので、列と列の境目にマウス ポインタを移動します。

| U      | • <u>·</u>   | <u>ъ а</u> - | <sup>7</sup> ≝ ∗ ≡ | ≡≡∉ | き 目 セル | を結合して中央 | 揃え 🔹 🍄 | - % * | €0<br>.00 |
|--------|--------------|--------------|--------------------|-----|--------|---------|--------|-------|-----------|
|        | フォント         |              | Es.                |     | 配置     |         | F2     | 数値    |           |
| $\geq$ | < 🗸 f        | £x           |                    |     |        |         |        |       |           |
|        | В            | С            | D                  | E   | F      | G       | Н      | I     |           |
| . 4    | そな           | (書)          | 助会                 | 注甲  |        |         |        |       |           |
|        | <b>5</b> -1X |              | ej 77              |     |        |         |        |       |           |
| nen    | łary Scho    | ol           |                    |     |        |         |        |       |           |
|        |              |              |                    |     |        |         |        |       |           |
|        | 1組           | 2組           | 3組                 | 4組  | 5組     | 6組      | 7組     | 8組    |           |
| -      | 7            | З            | 2                  | 4   | 1      | 6       | 5      | 8     |           |
|        |              |              |                    |     |        |         |        |       |           |
|        |              |              |                    |     |        |         |        |       |           |
|        |              |              |                    |     |        |         |        |       |           |